# SELF

# PRODUCTORES

**ART EMPLEADORES** 

INSTRUCTIVO DENUNCIAS COVID-19

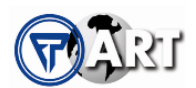

### NUEVA DENUNCIA POR SINIESTRO COVID-19

# ACCESO

Dentro de la plataforma SELF Productores o SELF ART Empleadores, según corresponda, se deberá ingresar al menú NUEVA DENUNCIA, dentro del acceso a Siniestros de ART, tal como se detalla en las imágenes a continuación:

### SELF Productores. Link: https://self2.fedpat.com.ar/self/homeWin32.do

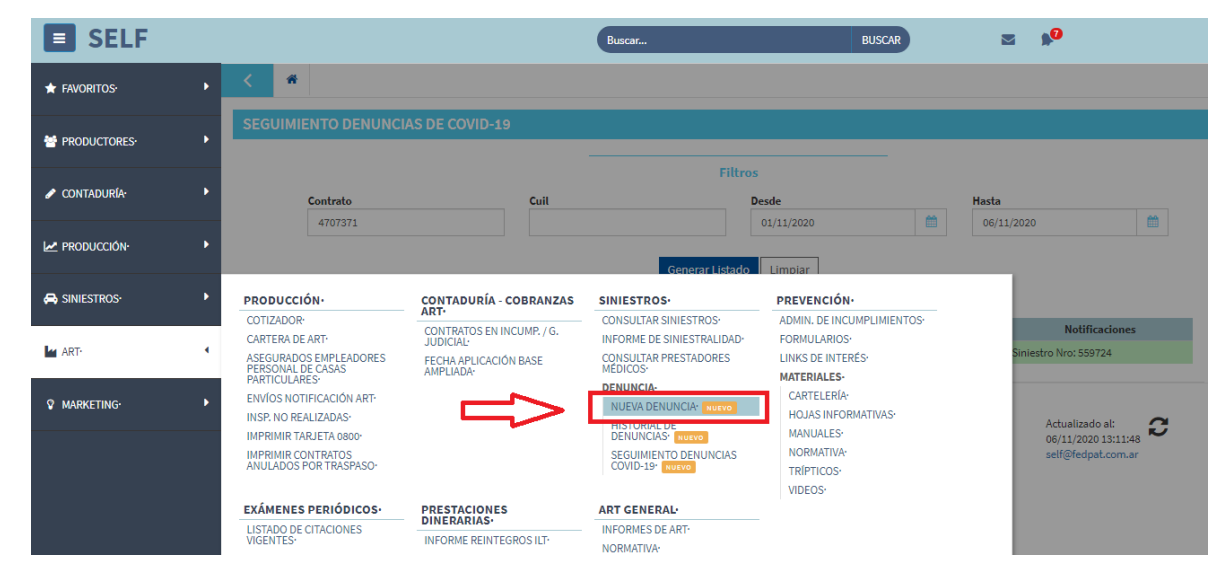

# SELF ART Empleadores. Link: <u>https://self2.fedpat.com.ar/art/</u>

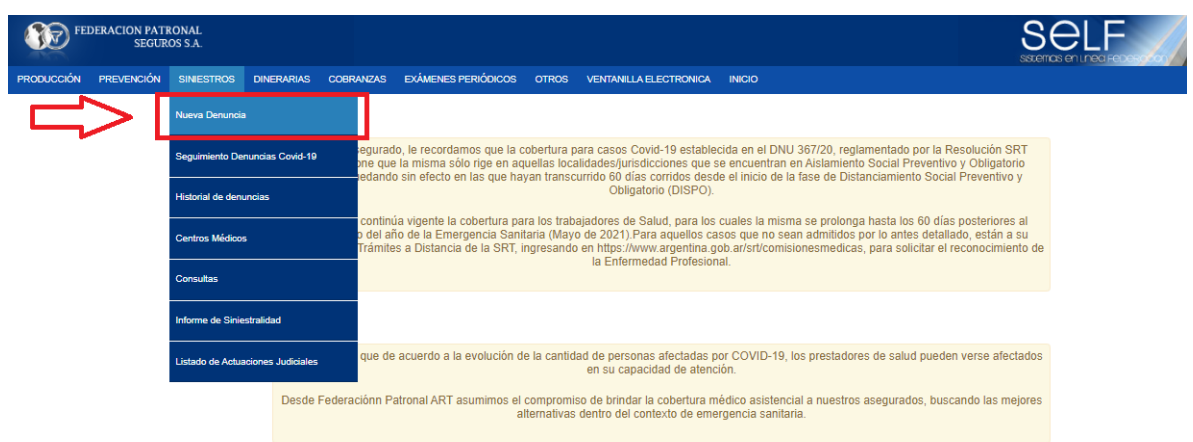

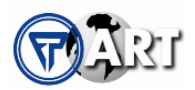

# **REGISTRACIÓN DE LA DENUNCIA**

#### IDENTIFICACIÓN DEL TIPO DE SINIESTRO

Al momento de registrar una Denuncia por un Siniestro COVID-19, para poder efectuarla correctamente se deberá indicar "SI" en el ítem detallado a continuación. De esta forma, se habilitará la posibilidad de adjuntar la documentación complementaria y obligatoria, exigida por la Resolución 38/20.

| CONTRACTOR | DERACION PATH<br>SEGUR | RONAL<br>OS S.A. |                            |                                      |                                     |            |                   |                         |                               |              | SE |  |
|------------|------------------------|------------------|----------------------------|--------------------------------------|-------------------------------------|------------|-------------------|-------------------------|-------------------------------|--------------|----|--|
| PRODUCCIÓN | PREVENCIÓN             | SINIESTROS       | DINERARIAS                 | COBRANZAS                            | EXÁMENES PERIÓDICOS                 | OTROS      | VENTANILLA ELEC   | CTRONICA                | INICIO                        |              |    |  |
|            |                        |                  |                            |                                      |                                     |            |                   |                         |                               |              |    |  |
|            |                        |                  | Denuncia                   |                                      |                                     |            |                   |                         |                               |              |    |  |
|            |                        |                  | Fecha de ac<br>CUIL del En | ccidente / 1° Ma<br>npleado / Accido | nifestación invalidante:<br>entado: |            |                   |                         |                               |              |    |  |
|            |                        | ſ                | ¿Su denun                  | cia es por Cov                       | id-19? SI                           |            |                   |                         |                               |              |    |  |
|            |                        |                  | Documenta                  | ción Obligato                        | ria (Resolución 38/20).             | Para conti | nuar con la carga | a de la der             | nuncia, por fav               | or adjuntar: |    |  |
|            |                        |                  | 1. Certificad              | do Covid-19 Po                       | sitivo ¿Qué es?                     |            |                   | 🔶 Agreg                 | ar archivo                    |              |    |  |
|            |                        |                  |                            |                                      |                                     |            |                   | Archivos o<br>No hay ar | argados<br>rchivos cargados.  |              |    |  |
|            |                        |                  | 2. Dispensa                | j ¿Qué es?                           |                                     |            |                   | + Agreg                 | ar archivo                    |              |    |  |
|            |                        |                  |                            |                                      |                                     |            |                   | Archivos o<br>No hay ar | cargados<br>rchivos cargados. |              |    |  |
|            |                        |                  | 3. Detalle de              | e tareas realiza                     | das ¿Qué es?                        |            |                   | 💠 Agreg                 | jar archivo                   |              |    |  |
|            |                        |                  |                            |                                      |                                     |            |                   | Archivos o<br>No hay ar | sargados<br>rchivos cargados. |              |    |  |

#### CARGA DE LA DOCUMENTACIÓN OBLIGATORIA

Cada ítem de la documentación obligatoria a aportar cuenta con un acceso a un modelo de documento, "¿Qué es?", donde el denunciante podrá visualizar un ejemplo que le sirva a modo de guía, a fin de que al momento de aportar lo solicitado pueda cumplirlo sin inconvenientes.

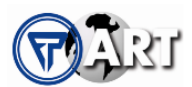

| <b>G</b>   | DERACION PATI<br>SEGUR | RONAL<br>OS S.A. |                                |                                 |                                     |             |                            |                               |                |  |
|------------|------------------------|------------------|--------------------------------|---------------------------------|-------------------------------------|-------------|----------------------------|-------------------------------|----------------|--|
| PRODUCCIÓN | PREVENCIÓN             | SINIESTROS       | DINERARIAS                     | COBRANZAS                       | EXÁMENES PERIÓDICOS                 | OTROS       | VENTANILLA ELECTRONICA     | INICIO                        |                |  |
|            |                        |                  |                                |                                 |                                     |             |                            |                               |                |  |
|            |                        |                  | Denuncia                       |                                 |                                     |             |                            |                               |                |  |
|            |                        |                  | Fecha de acci<br>CUIL del Empl | dente / 1° Ma<br>leado / Accide | nifestación invalidante:<br>entado: | •           |                            |                               |                |  |
|            |                        |                  | ¿Su denuncia                   | a es por Cov                    | id-19? SI                           |             |                            |                               |                |  |
|            |                        | _                | Documentaci                    | ón Obligator                    | ia (Resolución 38/20).              | Para contir | nuar con la carga de la de | nuncia, por f                 | avor adjuntar: |  |
|            |                        | _ L              | 1. Certificado                 | Covid-19 Po                     | sitivo ¿ <u>Qué es?</u>             |             | 🕂 Agre                     | gar archivo                   |                |  |
|            |                        |                  |                                |                                 |                                     |             | Archivos<br>No hay a       | cargados<br>irchivos cargado: | 5.             |  |
|            |                        | [                | 2. Dispensa J                  | Qué es?                         |                                     |             | + Agre                     | gar archivo                   |                |  |
|            |                        |                  |                                |                                 |                                     |             | Archivos<br>No hay a       | cargados<br>irchivos cargados |                |  |
|            |                        | [                | 3. Detalle de t                | areas realiza                   | das ¿Qué es?                        |             | 🗣 Agre                     | gar archivo                   |                |  |

Al acceder al ítem "Agregar archivo", se deberá adjuntar para cada categoría, el documento correspondiente:

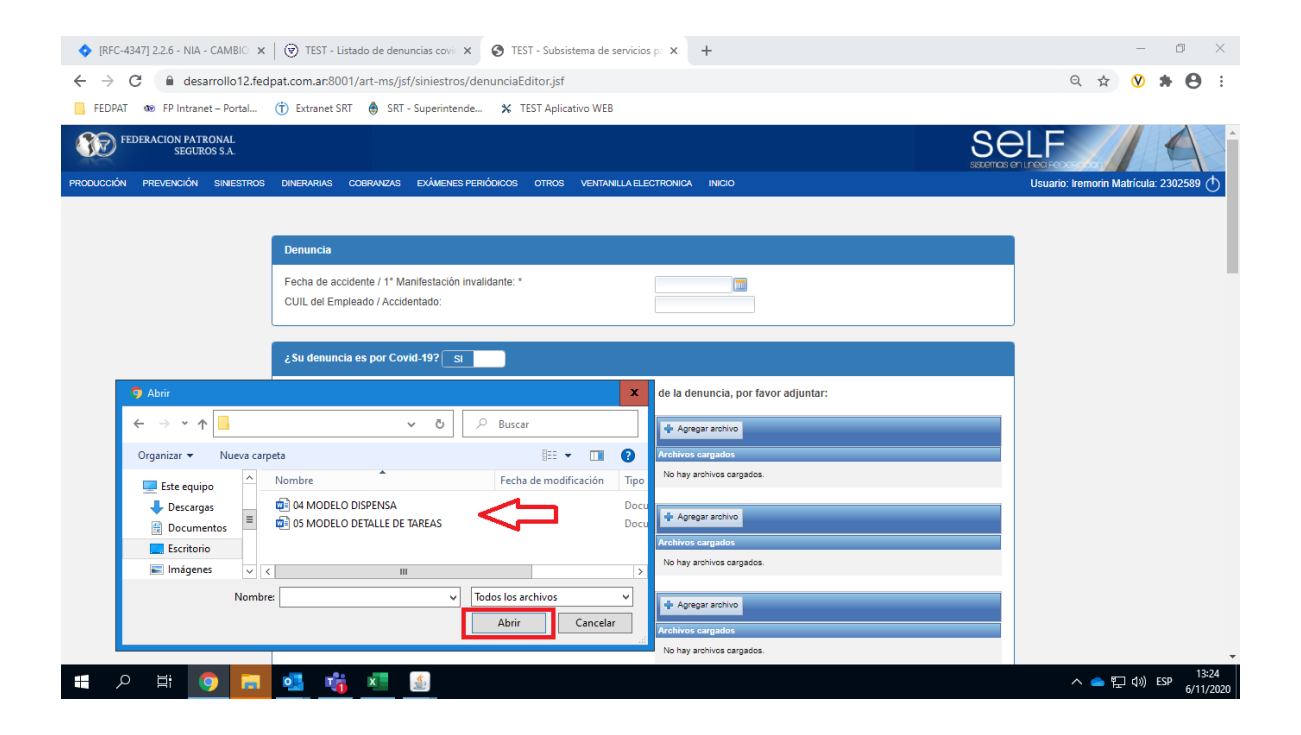

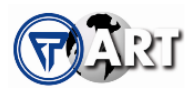

Una vez que se hayan subido los tres documentos, deberá detallarse obligatoriamente un mail de contacto del denunciante, para que en caso de que sea necesario efectuar un contacto con el mismo se cuente con un correo actualizado.

| ¿Su denuncia es por Covid-19? SI                                                                              |                                                         |  |  |  |  |  |
|----------------------------------------------------------------------------------------------------|---------------------------------------------------------|--|--|--|--|--|
| Documentación Obligatoria (Resolución 38/20). Para continuar con la carga de la denuncia, por favor adjuntar: |                                                         |  |  |  |  |  |
| 1. Certificado Covid-19 Positivo ¿Qué es?                                                                     | Agregar archivo<br>Archivos cargados                    |  |  |  |  |  |
|                                                                                                    | 03 MODELO 02 LABORATORIO COVID.png<br>Listo!<br>Limpiar |  |  |  |  |  |
| 2. Dispensa ¿Qué es?                                                                                          | Acregar archivo<br>Archivos cargados                    |  |  |  |  |  |
|                                                                                                    | 04 MODELO DISPENSA.png<br>Listol<br>Limpiar             |  |  |  |  |  |
| 3. Detalle de tareas realizadas ¿Cué es?                                                                      | Agregar archivo                                         |  |  |  |  |  |
|                                                                                                    | 06 MODELO DETALLE DE TAREAS,png<br>Listo!<br>Limplar    |  |  |  |  |  |
| <br>Empleado de la salud NO                                                                                   |                                                         |  |  |  |  |  |
| Mail de contacto denunciante:<br>CORREO@DENUNCIANTE.COM.AR                                                    |                                                         |  |  |  |  |  |

# CARGA DE DATOS GENERALES

Una vez que se haya adjuntado la documentación obligatoria exigida por la Resolución 38/20 para Siniestros Covid-19, se procederá con la carga de datos generales de la Denuncia.

Es importante aclarar que existirán campos precargados referidos a la codificación específica vinculada al Diagnóstico de Covid-19 (Enfermedad respiratoria aguda debido al nuevo coronavirus 2019-nCoV).

|        | Datos del denunciante               |                         |                         |               |
|--------|-------------------------------------|-------------------------|-------------------------|---------------|
|        | Apellido y nombres: *               |                         | Teléfono de contacto: * |               |
|        | Empleado temporal *                 | NO                      |                         |               |
|        | CUIT de ocurrencia Establecimiento: |                         |                         |               |
|        | Datos del empleado                  |                         |                         |               |
| $\sim$ | Apellido y nombres: *               |                         | Fecha de nacimiento: *  | Sexo: *       |
| $\sim$ | Provincia:                          | Localidad: *            | Código postal:          | Estado civil: |
|        | Calle: *                            | Nro: *                  | Piso: Depto:            | Teléfono: *   |
|        | Horario habitual desde:             | Horario habitual hasta: |                         |               |

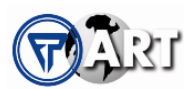

|        | Datos del accidente de trabajo / Enfermedad profesional *                |                                                         |   |
|--------|--------------------------------------------------------------------------|---------------------------------------------------------|---|
|        | ◯ En el lugar de trabajo ◯ In itinere ● Enfermedad profesional ◯ D       | esplazamiento en día laboral                            |   |
| $\Box$ | Hora: * Inicio inasistencia laboral: *                                   |                                                         |   |
|        | Lugar donde Ocurre Accidente                                             |                                                         |   |
|        | Calle: * Nro: *                                                          | Provincia: * Localidad: *                               |   |
|        | Agente material asociado: *                                              | Descripción de la lesión: *                             |   |
|        | PERSONAS 🗸                                                               | DISFUNCIONES ORGÀNICAS                                  | ~ |
|        | Zona del cuerpo: *                                                       | Forma del accidente: *                                  |   |
|        | APARATO RESPIRATORIO EN GENERAL                                          | CONTACTO CON AGENTES BIOLÓGICOS (ABSORCIÓN, INHALACIÓN) | ~ |
|        | Diagnóstico: *                                                           |                                                         |   |
|        | Enfermedad respiratoria aguda debido al nuevo coronavirus 2019-nCoV 🛛 🗸  |                                                         |   |
|        | Breve descripción del hecho / Antigúedad / Tareas que desarrolla         |                                                         |   |
|        |                                                                          |                                                         |   |
|        |                                                                          |                                                         | / |
|        |                                                                          |                                                         |   |
|        | Establecimiento asistencial                                              |                                                         |   |
| ~~     | Nombre: (Búsqueda por nombre del establecimiento, Loaclidad o Provincia) |                                                         |   |
|        |                                                                          |                                                         |   |
|        | Domicilio:                                                               | Còdigo Postal: Teléfono:                                |   |
|        |                                                                          |                                                         |   |
|        | Fuera de red:                                                            |                                                         |   |

# GRABACIÓN DE LA DENUNCIA

Una vez registrados todos los datos solicitados y subida la documentación correspondiente, al arribar a la parte inferior del formulario se debe guardar la denuncia, la cual será analizada a la brevedad parte del Sector de Denuncias de la ART para determinar su admisibilidad.

Para realizar el control correspondiente y acceder a la devolución brindada por parte de la ART, se deberá ingresar en el menú de Siniestros al acceso SEGUIMIENTO DENUNCIAS COVID-19, tal como se detalla en la ventana emergente al grabar la denuncia.

| Estable imiento asiste<br>Nombre (Busqueda por | encial<br>nor de crablecimiento. | Su denuncia ha sido ingresada. Será<br>aluada a la brevedad. Verificar estado<br>en Seguimiento Denuncias Covid-19<br>Aceptar |           |
|------------------------------------------------|----------------------------------|----------------------------------------------------------------------------------------------------|-----------|
| Domicilio:                                     |                                  | Código Postal:                                                                                                    | Teléfono: |
| Fuera de red:                                  | Si está siendo atendido en otro  | Centro Médico indique cual:                                                                                                   |           |
| Tuvo atención méd                              | Comentario:                      |                                                                                                    |           |
|                                                |                                  | Guardar                                                                                                    |           |

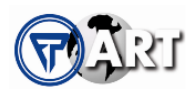

# **SEGUIMIENTO DE DENUNCIAS COVID-19**

# ACCESO

Para visualizar las denuncias registradas y su estado, se deberá ingresar al menú SEGUIMIENTO DENUNCIAS COVID-19, dentro del acceso a Siniestros de ART, tal como se detalla en las imágenes a continuación.

#### SELF Productores

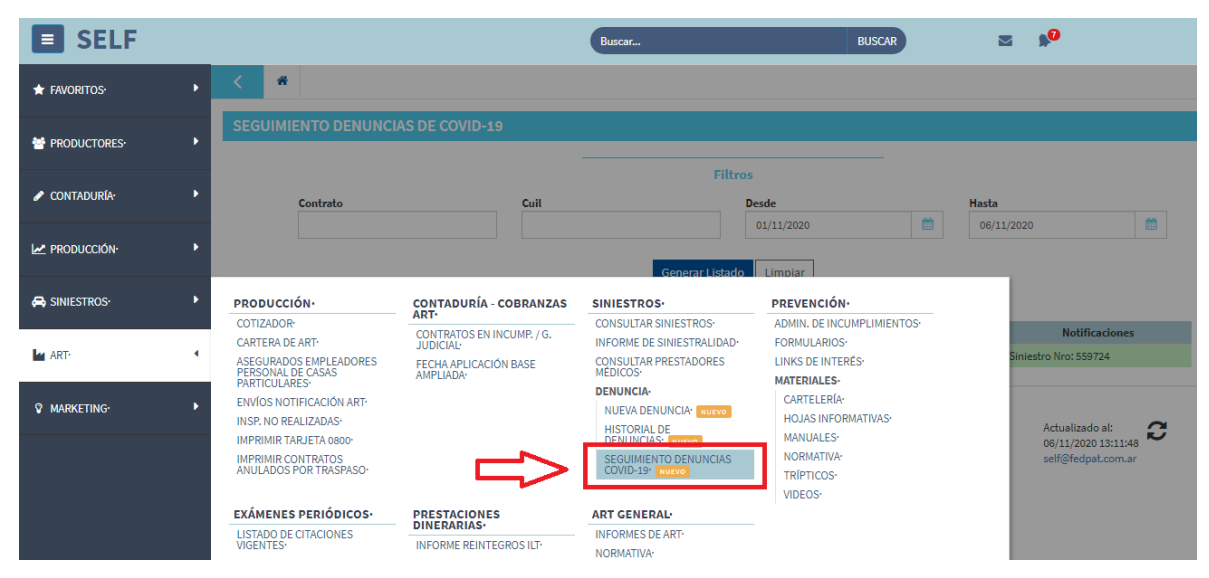

#### SELF ART Empleadores

| COD FEI    | DERACION PATH<br>SEGUR | RONAL<br>OS S.A. |                    |                                                    |                        |               |                                              |     |
|------------|------------------------|------------------|--------------------|----------------------------------------------------|------------------------|---------------|----------------------------------------------|-----|
| PRODUCCIÓN | PREVENCIÓN             | SINIESTROS       | DINERARIAS CO      | BRANZAS EXÁMENES PERIÓDICOS                        | OTROS VENTANILLA E     | LECTRONICA    | INICIO                                       |     |
|            | _                      | Nueva Denunci    | ą                  |                                                    |                        |               |                                              |     |
|            | >1                     | Seguimiento De   | muncias Covid-19   |                                                    |                        |               |                                              |     |
|            |                        | Historial de den | uncias             | 71º Manifestación invalidante: *<br>/ Accidentado: |                        |               |                                              |     |
|            |                        | Centros Médico   | 6                  |                                                    |                        |               |                                              |     |
|            |                        | Consultas        |                    | or Covid-19? SI                                    |                        |               |                                              |     |
|            |                        | Informe de Sinie | estralidad         | oligatoria (Resolución 38/20). Pa                  | ra continuar con la ca | rga de la den | uncia, por favor adjuntar:                   |     |
|            |                        | Listado de Actu  | acionas luticiales | d-19 Positivo                                      |                        | Archivos si   | ubidos                                       |     |
|            |                        |                  |                    |                                                    |                        |               | 03 MODELO 02 LABORATORIO COVID,<br>Descargar | png |
|            |                        |                  | 2. Dispensa        |                                                    |                        | Archivos s    | ubidos                                       |     |
|            |                        |                  | 111.350.010        |                                                    |                        |               | 04 MODELO DISPENSA.png<br>Descargar          |     |
|            |                        |                  | 3. Detalle de tare | eas realizadas                                     |                        | Archivos s    | ubidos                                       |     |

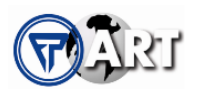

### LISTADO Y VERIFICACIÓN

Al cargar y aplicar los filtros existentes, se podrán listar las denuncias cargadas por Covid-19 para verificar su estado de procesamiento y la devolución brindada por parte de la ART, luego del control y análisis correspondiente de la documentación aportada.

| PRODUCCIÓN PREVENCIÓN SINESTROS DIRENARIAS COBRARAS EXÁMENES PERIÓDICOS OTROS VENTANLIA ELECTRONICA INICIO<br>Filtros:<br>Cuilt: Desde: Hasta: Implar<br>Buscar Limplar<br>Seguimiento Denuncias Covid-19<br>Fecha de carga Fecha de ocurrencia Trabajador CUIL Notificaciones<br>EN PROCESO<br>06/11/2020 01/11/2020 EN PROCESO<br>Siniestro Nro: 559724                                                                                                    | <b>T</b>   | FEDERACION PATH<br>ASEGURADORA DE | RONAL SEGUROS SA<br>E RIESGOS DEL TRAI | a<br>BAIO  |                                   |                           |          |                        |        |         |                       | SE             |
|----------------------------------------------------------------------------------------------------|------------|-----------------------------------|----------------------------------------|------------|-----------------------------------|---------------------------|----------|------------------------|--------|---------|-----------------------|----------------|
| Filtos:         Image: Cuilt:         Desde:         Image: Cuilt:         Desde:         Image: Cuilt:         Image: Cuilt:         <                                                                                                    | PRODUCCIÓN | PREVENCIÓN                        | SINIESTROS                             | DINERARIAS | COBRANZAS EX                      | ÁMENES PERIÓDICOS         | OTROS    | VENTANILLA ELECTRONICA | INICIO |         |                       | Sinisali Usada |
| Cuil:         Desde:         Imple           Buscar         Limpler           Seguimiento Denuncias Covid-19         E           Fecha de carga         Fecha de ocurrencia         Trabajador         CUIL         Notificaciones           06/11/2020         02/11/2020         EN PROCESO         Siniestro Nro: 559724         Siniestro Nro: 559724                                                                                                    |            |                                   |                                        | Filtroe    |                                   |                           |          |                        |        |         |                       | -              |
| Buscar         Limplar           Seguimiento Denuncias Covid-19                                                                                                    | Г          |                                   | >                                      | Cuil:      |                                   | Desde:                    |          |                        | Hasta: |         |                       |                |
| Seguimiento Denuncias Covid-19           Fecha de carga         Fecha de ocurrencia         Trabajador         CUIL         Notificaciones           06/11/2020         02/11/2020         EN PROCESO         En PROCESO         Siniestro Nro: 559724                                                                                                    |            | $\sim$                            |                                        |            |                                   | Buscar                    |          |                        |        | Limpiar |                       |                |
| Image: Constraint of the second second sec |            |                                   |                                        | Seguimie   | nto Denuncias Co<br>Fecha de carg | ovid-19<br>ja Fecha de oc | urrencia | Trabajador             | c      | UIL     | Notificaciones        |                |
| O6/11/2020 01/11/2020 Siniestro Nro: 559724                                                                                                    |            |                                   |                                        | ۲          | 06/11/2020                        | 02/11/2                   | 020      |                        |        |         | EN PROCESO            |                |
|                                                                                                    |            | ~                                 | >                                      | ۲          | 06/11/2020                        | 01/11/2                   | 020      |                        |        |         | Siniestro Nro: 559724 |                |
|                                                                                                    |            |                                   |                                        |            | 8                                 |                           |          |                        |        |         |                       |                |

# NUEVA CARGA DE DOCUMENTACIÓN

En caso de que por alguna denuncia ingresada por Covid-19, uno o más de los documentos debieran ser revisados por parte del denunciante en pos de cumplimentar debidamente con la Resolución 38/20, se notificará esta cuestión enviando una notificación donde se detallará el incumplimiento y lo requerido para poder admitir la denuncia.

| <b>T</b>   | FEDERACION PATE<br>ASEGURADORA DE | IONAL SEGUROS S.A<br>E RIESGOS DEL TRAE | a olai     |               |                     |          |                        |        |         | s                            |   |
|------------|-----------------------------------|-----------------------------------------|------------|---------------|---------------------|----------|------------------------|--------|---------|------------------------------|---|
| PRODUCCIÓN | PREVENCIÓN                        | SINESTROS                               | DINERARIAS | COBRANZAS     | EXÁMENES PERIÓDICOS | OTROS    | VENTANILLA ELECTRONICA | INICIO |         |                              |   |
|            |                                   |                                         |            |               |                     |          |                        |        |         |                              |   |
|            |                                   |                                         | Filtros:   |               |                     |          |                        |        |         |                              |   |
|            |                                   |                                         | Cuil:      |               | Desde:              |          |                        | Hasta: |         |                              |   |
|            |                                   |                                         |            |               | Buscar              |          |                        |        | Limpiar |                              |   |
|            |                                   |                                         |            |               |                     |          |                        |        |         |                              |   |
|            |                                   |                                         | Seguimie   | nto Denuncias | Covid-19            |          |                        |        |         |                              |   |
|            |                                   |                                         |            | Fecha de ca   | arga Fecha de oc    | urrencia | Trabajador             |        | CUIL    | Notificaciones               | _ |
|            |                                   | >                                       | ۲          | 06/11/202     | 20 02/11/20         | 020      |                        |        |         | SE SOLICITA APORTAR<br>DISPE |   |
|            |                                   |                                         | ۲          | 06/11/202     | 20 01/11/20         | )20      |                        |        |         | Siniestro Nro: 559724        |   |
|            |                                   |                                         |            |               |                     |          |                        |        |         |                              |   |
|            |                                   |                                         |            |               |                     |          |                        |        |         |                              |   |
|            |                                   |                                         |            |               |                     |          |                        |        |         |                              |   |

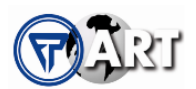

Al acceder al ícono para visualizar la denuncia, se podrá ver la notificación remitida por parte de la ART, y estará habilitada la posibilidad de subir nueva documentación, en pos de cumplir con lo solicitado.

| FEDERACION PATRONAL<br>SEGUROS S.A. |                                                                                                    |  |
|-------------------------------------|----------------------------------------------------------------------------------------------------|--|
| PRODUCCION PREVENCION SINIESTROS    | DINERARIAS COBRANZAS EXAMENES PENIODICOS OTROS VENTANILLA ELECTRONICA INICIO                                                                                                    |  |
|                                     | Denuncia                                                                                                    |  |
| _                                   | Fecha de accidente / 1º Manifestación invalidante: " CUIL del Empleado / Accidentado:                                                                                                    |  |
| $\Rightarrow$                       | SE SOLICITA APORTAR DISPENSA FIRMADA POR RESPONSABLE DE LA FIRMA. VERIFICAR NOTA MODELO. GRACIAS.                                                                                                    |  |
|                                     | ی Su denuncia es por Covid-19? المحالي المحالي ا |  |
|                                     | 1. Certificado Covid-19 Positivo ¿Qué es?  Agregar archivo  Archivos cargados  No hay archivos cargados.                                                                                                    |  |
|                                     | Archivos subidos<br>03 MODELO 02 LABORATORIO COVID.ong<br>Descargar                                                                                                    |  |

Atendiendo a lo detallado en el mensaje enviado por parte de la ART, el denunciante deberá volver a adjuntar el documento correspondiente, con las modificaciones/correcciones solicitadas.

| Documentación Obligatoria (Resolución 38/20). Para | a continuar con la carga de la denuncia, por favor adjuntar: |
|----------------------------------------------------|--------------------------------------------------------------|
| 1. Certificado Covid-19 Positivo ¿Qué es?          | 4: Agregar archivo                                           |
|                                                    | Archivos cargados                                            |
|                                                    | No hay archivos cargados.                                    |
|                                                    | Archivos subidos                                             |
|                                                    | 03 MODELO 02 LABORATORIO COVID png<br>Descargar              |
| 2. Dispensa ¿Qué es?                               | I Agregar archivo                                            |
|                                                    | Archivos cargados                                            |
|                                                    | 04 MODELO DISPENSA.png<br>Listel<br>Limpiar                  |
|                                                    | Archivos subidos                                             |
|                                                    | 04 MODELO DISPENSA pro<br>Descargar                          |
| 3. Detalle de tareas realizadas /Qué es?           |                                                              |
|                                                    | Archivos cargados                                            |
|                                                    | No hay archivos cargados.                                    |
|                                                    | Archivos subidos                                             |
|                                                    |                                                              |
|                                                    | 05 MODELO DETALLE DE TAREAS.png                              |
|                                                    | E-Join gar                                                   |

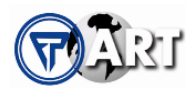

Una vez subido el nuevo documento, se deberá grabar la actualización de la denuncia en la parte inferior del formulario de carga, remitiéndose el mismo a la ART para su evaluación.

| Agente material asociado: *                                        |                      | Descripción de la lesión: *                           |      |
|--------------------------------------------------------------------|----------------------|-------------------------------------------------------|------|
| PERSONAS                                                           | ~                    | DISFUNCIONES ORGÁNICAS                                | ~    |
| Zona del cuerpo: *                                                 |                      | Forma del accidente: *                                |      |
| APARATO RESPIRATORIO EN GENERAL                                    | ~                    | CONTACTO CON AGENTES BIOLÓGICOS (ABSORCIÓN, INHALACIÓ | N) 🗸 |
| Diagnóstico: *                                                     |                      |                                                       |      |
| Enfermedad respiratoria aguda debido al nuevo coronavirus 2019-nCo | v v                  |                                                       |      |
| Breve descripción del hecho / Antigúedad / Tareas que desa         | arrolla              |                                                       |      |
|                                                                    |                      |                                                       |      |
|                                                                    |                      |                                                       |      |
|                                                                    |                      |                                                       |      |
|                                                                    |                      |                                                       |      |
|                                                                    |                      |                                                       | 11   |
|                                                                    |                      |                                                       |      |
| Establecimiento asistencial                                        |                      |                                                       |      |
|                                                                    |                      |                                                       |      |
| Nombre: (Búsqueda por nombre del establecimiento, Loacli           | lidad o Provincia)   |                                                       |      |
|                                                                    |                      |                                                       |      |
| Domicilio:                                                         |                      | Código Postal: Teléfono:                              |      |
|                                                                    |                      |                                                       |      |
| Fuera de red: Si está siendo atendido en otro C                    | Centro Médico indiqu | ie cual:                                              |      |
| SI                                                                 |                      |                                                       |      |
| Tuvo atención méd Comentario:                                      |                      |                                                       |      |
| NO                                                                 |                      |                                                       |      |
|                                                                    |                      |                                                       |      |
|                                                                    |                      |                                                       |      |
|                                                                    | Dimoinir             | Guardan                                               |      |
|                                                                    | Gumphini             | - Constant                                            |      |
|                                                                    |                      |                                                       |      |

# NUEVA VERIFICACIÓN

En la pantalla de SEGUIMIENTO DENUNCIAS COVID-19, nuevamente al cargar y aplicar los filtros establecidos, se podrán listar las denuncias cargadas por Covid-19, para verificar su estado. En el caso de cumplir debidamente con lo exigido por la normativa, se estará informando el correspondiente número de siniestro.

#### **SELF Productores**

| SELF          | SELF VORITOS ODUCTORES NTADURIA Contrato |                                   |                                                                                      | Buscar                                                        |                  | BUSCAR | ≅ <b>№</b>                                                   |  |  |  |  |  |  |  |  |  |
|---------------|------------------------------------------|-----------------------------------|--------------------------------------------------------------------------------------|---------------------------------------------------------------|------------------|--------|--------------------------------------------------------------|--|--|--|--|--|--|--|--|--|
| ★ FAVORITOS   | • <                                      | ñ                                 |                                                                                      |                                                               |                  |        |                                                              |  |  |  |  |  |  |  |  |  |
| PRODUCTORES   | , SE                                     | SEGUIMIENTO DENUNCIAS DE COVID-19 |                                                                                      |                                                               |                  |        |                                                              |  |  |  |  |  |  |  |  |  |
| ✔ CONTADURÍA· | •                                        | Contrato                          |                                                                                      | Cuil                                                          | Filtros<br>Desde |        | fasta de                                                     |  |  |  |  |  |  |  |  |  |
| PRODUCCIÓN·   | •                                        |                                   |                                                                                      |                                                               | Generar Listado  |        | 07/11/2020                                                   |  |  |  |  |  |  |  |  |  |
| 🖨 SINIESTROS  | •                                        |                                   |                                                                                      |                                                               |                  |        |                                                              |  |  |  |  |  |  |  |  |  |
| ART-          | •                                        | ()<br>()                          | Fecha de carga<br>06/11/2020<br>06/11/2020                                           | Fecha de ocurrencia           02/11/2020           01/11/2020 | Trabajador       | CUIL   | Notificaciones Siniestro Nro: 559725 Siniestro Nro: 559724   |  |  |  |  |  |  |  |  |  |
| MARKETING     | •                                        |                                   |                                                                                      |                                                               |                  |        |                                                              |  |  |  |  |  |  |  |  |  |
|               |                                          | Copyrig<br>SELF - T<br>Término    | ht - <b>Federación Patronal S</b><br>EST 2.0 - R - 7630 - ovm18xi<br>s y condiciones | e <b>guros S.A.</b><br>6                                      |                  |        | Actualizado al:<br>06/11/2020 13:37:13<br>self@fedpat.com.ar |  |  |  |  |  |  |  |  |  |

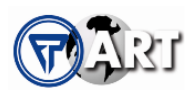

# SELF ART Empleadores

| FEDERACION PATRONAL SEGUROS SA<br>ASEGURADORA DE RIESGOS DEL TRAB | L<br>BAIO  |                   |                  |          |                        |        |         |                       |   |
|-------------------------------------------------------------------|------------|-------------------|------------------|----------|------------------------|--------|---------|-----------------------|---|
| oducción prevención siniestros                                    | DINERARIAS | COBRANZAS EXÁ     | MENES PERIÓDICOS | OTROS    | VENTANILLA ELECTRONICA | INICIO |         |                       |   |
|                                                                   | _          |                   |                  |          |                        |        |         |                       | _ |
|                                                                   | Filtros:   |                   |                  |          |                        |        |         |                       |   |
|                                                                   | Cuil:      |                   | Desde:           |          |                        | Hasta: |         |                       |   |
|                                                                   |            |                   | Buscar           |          |                        |        | Limpiar |                       |   |
|                                                                   | _          |                   |                  |          |                        |        |         |                       |   |
|                                                                   | Seguimie   | nto Denuncias Cov | vid-19           |          |                        |        |         |                       |   |
|                                                                   |            | Fecha de carga    | Fecha de ocu     | urrencia | Trabajador             |        | CUIL    | Notificaciones        |   |
| $\sim$                                                            | ۲          | 06/11/2020        | 02/11/20         | 20       |                        |        |         | Siniestro Nro: 559725 |   |
| <u> </u>                                                          | ۲          | 06/11/2020        | 01/11/20         | 20       |                        |        |         | Siniestro Nro: 559724 |   |
|                                                                   |            |                   |                  |          |                        |        |         |                       |   |
|                                                                   |            |                   |                  |          |                        |        |         |                       |   |
|                                                                   |            |                   |                  |          |                        |        |         |                       |   |